Siacompras (Pregão) 📹

Dispensa 🖘 Materiais via cotação Prestação de serviço

Inexigibilidade 11 Material/Serviço exclusivo Taxa de inscrição Taxa de publicação

Auxílio Estudante 📹

Auxílio Pesquisador 🐑

Taxa de Anuidade 📹

Bolsas 🐑

SCDP 🗊

**Notas Fiscais** 

Extratos

## **TUTORIAL DE COMPRAS 2022**

Gerência Plena Financeira - GPF E-mail: compras.proppi@id.uff.br

Coordenação: Fernando Segalote

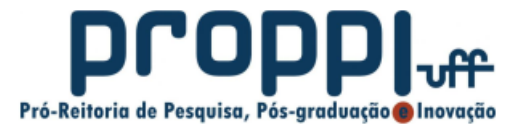

MAIO/2022

### Atualização de contatos

Atualização de contatos Tipos de Recursos Instruções - GRU

#### Siacompras (Pregão) 🖘

Dispensa 🖘 🕅 Materiais via cotação Prestação de serviço

Inexigibilidade 101 Material/Serviço exclusivo Taxa de inscrição Taxa de publicação

Auxílio Estudante 📹

Auxílio Pesquisador 🐑

Taxa de Anuidade 📹

Bolsas 🐑

SCDP 🗊

**Notas Fiscais** 

Extratos

É necessário apenas uma atualização por ano. Exceto se houver mudança na coordenação/secretaria. Através dos endereços de e-mail informados serão compartilhados os **extratos financeiros** (para acompanhamento do saldo e status dos pedidos) e eventuais **informativos**.

- Link: Cursos de pós-graduação acadêmicos stricto sensu
- Link: Demais cursos de pós-graduação, departamentos e unidades

# Padronização para o envio de e-mail

Atualização de contatos Tipos de Recursos Instruções - GRU

Siacompras (Pregão) 🖘

Dispensa 🖘 Materiais via cotação Prestação de serviço

Inexigibilidade 🖜 Material/Serviço exclusivo Taxa de inscrição Taxa de publicação

Auxílio Estudante 📹

Auxílio Pesquisador 🐑

Taxa de Anuidade 📹

Bolsas 🖘

SCDP 🐑

Notas Fiscais

Extratos

A fim de otimizar o fluxo do trabalho da GPF, sugerimos a padronização dos ASSUNTOS ao nos encaminhar suas dúvidas pelo e-mail compras.proppi@id.uff.br

- AUXÍLIO ESTUDANTE
- INEXIGIBILIDADE/DISPENSA
- TAXAS
- SCDP
- SIACOMPRAS
- EMPENHO
- NOTA FISCAL/RECIBO
- EXTRATO
- GRU
- BOLSAS

#### Siacompras (Pregão) 🖘

Dispensa 🖘 A Materiais via cotação Prestação de serviço

Inexigibilidade 101 Material/Serviço exclusivo Taxa de inscrição Taxa de publicação

Auxílio Estudante 🖘

Auxílio Pesquisador 📹

Taxa de Anuidade 📹

Bolsas 🖘

SCDP 🐑

Notas Fiscais

Extratos

### Tipos de Recursos 1/3PROAP - Programa de Apoio à Pós-Gradução

Destinado pela CAPES aos cursos stricto sensu acadêmicos da UFF (exceto cursos com conceito 6 e 7). Os cursos deverão preencher um plano de aplicação e enviar à PROPPI para aprovação e execução (emissão de nota de empenho). *A execução (emissão de nota de empenho) do recurso está limitada ao ano da concessão. Ou seja, o recurso recebido em 2022 deverá ser empenhado em 2022.* Link: Portaria vigente - CAPES/PROAP nº 156/2014

#### Itens financiáveis

 Apenas itens de custeio, tais como: material de consumo, diárias e passagens, auxílios financeiros ao Estudante/Pesquisador, pagamento de taxas e prestação de serviço de pessoa jurídica.

#### Itens não financiáveis

 Reembolso para professores/servidores/alunos; Bolsas; serviço de pessoa física; Aquisição de material permanente (itens de capital), incluindo licença vitalícia de *software*.

Siacompras (Pregão) 🖘

Dispensa 🖘 Materiais via cotação Prestação de serviço

Inexigibilidade 101 Material/Serviço exclusivo Taxa de inscrição Taxa de publicação

Auxílio Estudante 🖘

Auxílio Pesquisador 📹

Taxa de Anuidade 📹

Bolsas 🐑

SCDP 🗊

Notas Fiscais

Extratos

### Tipos de Recursos 2/3 ARRECADAÇÃO PRÓPRIA (FONTE 250)

Recurso próprio do curso, departamento ou unidade arrecadado por GRU (Guia de Recolhimento da União). Ex: Inscrição de alunos na Pós-Graduação *A execução do recurso está limitada ao ano da arrecadação da GRU. Ou seja, o recurso arrecadado em 2022 deverá ser empenhado em 2022, conforme cronograma liberado pela PROPLAN* 

#### Itens financiáveis

 Itens de custeio, tais como material de consumo, bolsas para alunos de pós-graduação, diárias, passagens, pagamento de taxas, auxílios financeiros ao Estudante/Pesquisador e prestação de serviço de pessoas jurídicas. Itens de capital, incluindo equipamentos e licença vitalícia de software.

#### ltens não financiáveis

• Remuneração para professores/servidores e serviços de pessoa física.

#### Siacompras (Pregão) 🖘

Dispensa 🖘 I Materiais via cotação Prestação de serviço

Inexigibilidade 101 Material/Serviço exclusivo Taxa de inscrição Taxa de publicação

Auxílio Estudante 📹

Auxílio Pesquisador 🐑

Taxa de Anuidade 📹

Bolsas 🐑

SCDP 🐑

Notas Fiscais

Extratos

### PROGRAMA DE QUALIFICAÇÃO INSTITUCIONAL - PQI

Recurso destinado aos programas de pós-graduação stricto sensu que oferecem vagas adicionais para servidores técnico-administrativos da UFF.

#### Itens financiáveis por natureza da despesa

 339014 - Diárias; 339033 - Passagens; 339036 - Pagamento à pessoa física (Exclusivo para Colaborador Eventual); 339039 - Serviços de pessoa jurídica.

Tipos de Recursos 3/3

#### Itens não financiáveis

 Remuneração para professores/servidores; Pagamentos de serviços de pessoa física; Itens de capital, incluindo equipamentos e licença vitalícia de software.

#### Siacompras (Pregão) 📹

Dispensa 🖘 🕅 Materiais via cotação Prestação de serviço

Inexigibilidade 101 Material/Serviço exclusivo Taxa de inscrição Taxa de publicação

Auxílio Estudante 📹

Auxílio Pesquisador 🐑

Taxa de Anuidade 📹

Bolsas 🖘

SCDP 🐑

Notas Fiscais

Extratos

# GRU - Guia de Recolhimento da União - 1/2

**Quando fazer devolução de Auxílios?** Apenas em casos excepcionais, quando o Auxílio não for gasto ou for gasto parcialmente, por motivo a ser justificado na prestação de contas.

ATENÇÃO:

- Antes do pagamento, favor enviar a GRU gerada para compras.proppi@id.uff.br e aguardar a resposta para o pagamento da GRU.
- Após isto, realizar a prestação de contas do auxílio recebido.
- As GRUs devem ser pagas somente até o dia 25 de cada mês
- A devolução dos auxílios deverá ocorrer no mesmo exercício de recebimento. Ou seja, Auxílios recebidos em 2022 deverão ser devolvidos por GRU em 2022, e sua respectiva prestação de contas, também, deverá ser feita em 2022.

#### Siacompras (Pregão) 📹

**Dispensa 🐀** Materiais via cotação Prestação de serviço

Inexigibilidade 101 Material/Serviço exclusivo Taxa de inscrição Taxa de publicação

Auxílio Estudante 📹

Auxílio Pesquisador 📹

Taxa de Anuidade 📹

Bolsas 🖘

SCDP 🐑

Extratos

Notas Fiscais

GRU - Guia de Recolhimento da União - 2/2

#### Instruções para preenchimento da GRU:

#### Link: Tesouro Nacional

- Código da Unidade: 153248 / Gestão: 15227
- Código de recolhimento: 68888-6
- Número de referência: 8108 / Competência: mês da devolução (Ex. 01/2021)
- Vencimento: Informar dia/mês/ano
- CPF: Informar o número e Nome do contribuinte: Informar nome completo
- Valor principal: informar valor total a ser devolvido
- Valor total: repetir o valor total a ser devolvido
- Selecionar a opção de gerar documento: em PDF e emitir GRU

Siacompras (Pregão) 🖘

Dispensa 🖘 Materiais via cotação Prestação de serviço

Inexigibilidade 🖜 Material/Serviço exclusivo Taxa de inscrição Taxa de publicação

Auxílio Estudante 🖘

Auxílio Pesquisador 📹

Taxa de Anuidade 📹

Bolsas 🐑

SCDP 🐑

Notas Fiscais

Extratos

# SIACompras (Pregão)

# SIACompras - Compras via Pregão Eletrônico

Principal ferramenta para aquisição de materiais na UFF

- Para acessar o SIACompras basta fazer o login com o CPF e a senha do IdUFF em: https://app.uff.br/sia/compras
- Qualquer dúvida consulte o: MANUAL SIACOMPRAS
- Antes de realizar os seus pedidos, verifique SEMPRE a relação de Licitações Homologadas no SIACOMPRAS
- 1º Acesso Solicitação de perfil:
  - Gestor de recursos: coordenadores, chefes e diretores.
  - Assistente de gestor de recursos: secretários.
  - Solicitar o perfil desejado no sistema conforme instruções do "MANUAL SIACOMPRAS"
  - Solicitar aprovação através do e-mail: siacompras.proad@id.uff.br.

### Dispensa

Atualização de contatos Tipos de Recursos Instruções - GRU

Siacompras (Pregão) 🖘

Dispensa 🖘 Anteriais via cotação Prestação de serviço

Inexigibilidade 101 Material/Serviço exclusivo Taxa de inscrição Taxa de publicação

Auxílio Estudante 📹

Auxílio Pesquisador 🐑

Taxa de Anuidade 📹

Bolsas 🐑

SCDP 🐑

**Notas Fiscais** 

Extratos

# Materiais via cotação eletrônica

Prestação de serviço

## **IMPORTANTE:**

- Antes de realizar os seus pedidos, verifique SEMPRE a relação de Licitações Homologadas no SIACOMPRAS.
- De acordo com o Art. 24, Inciso II, da Lei 8.666/1993, alterado pela Lei 9.412/2018: O limite para dispensa de licitação é de R\$17.600,00. Ou seja, esse é o valor TOTAL disponível para atendimento de TODOS os cursos nessa modalidade de compra.

Siacompras (Pregão) 🖘

Dispensa 📹

Materiais via cotação Prestação de serviço

Inexigibilidade 11 Material/Serviço exclusivo Taxa de inscrição Taxa de publicação

Auxílio Estudante 📹

Auxílio Pesquisador 🐑

Taxa de Anuidade 📹

Bolsas 🖘

SCDP 🐑

**Notas Fiscais** 

Extratos

# Materiais via cotação 1/10

#### Recursos: PROAP, Fonte 250

Quem pode solicitar? Cursos, unidades e departamentos. Sujeito à aprovação.

Antes de realizar os seus pedidos, verifique SEMPRE a relação de Licitações Homologadas no SIACOMPRAS.

#### Base legal

• Portaria 306/2001 (Cotação eletrônica) e IN 73/2020 (Pesquisa de preços)

#### Itens financiáveis

• Material de Consumo (Fonte 250 e PROAP) e Material Permanente (Apenas Fonte 250).

Siacompras (Pregão) 🖘

Dispensa 🖘 Alateriais via cotação Prestação de serviço

Inexigibilidade 101 Material/Serviço exclusivo Taxa de inscrição Taxa de publicação

Auxílio Estudante 🖘

Auxílio Pesquisador 📹

Taxa de Anuidade 📹

Bolsas 🖘

SCDP 🗊

**Notas Fiscais** 

Extratos

## Materiais via cotação 2/10

De acordo com o Art. 24, Inciso II, da Lei 8.666/1993, alterado pela Lei 9.412/2018: O limite para dispensa de licitação é de **R\$ 17.600,00**. Ou seja, **esse é o valor TOTAL disponível para atendimento de TODOS os cursos nessa modalidade de compra**.

De acordo com o Art. 60. da lei 4320/1964: É vedada a realização de despesa sem prévio empenho. Ou seja, **a confirmação da aquisição do material somente será efetuada após a emissão da nota de empenho**.

## Materiais via cotação 3/10

Atualização de contatos Tipos de Recursos Instruções - GRU

Siacompras (Pregão) 🖘

Dispensa 🕥

Materiais via cotação Prestação de serviço

Inexigibilidade 101 Material/Serviço exclusivo Taxa de inscrição Taxa de publicação

Auxílio Estudante 🖜

Auxílio Pesquisador 📹

Taxa de Anuidade 📹

Bolsas 🐑

SCDP 🐑

Notas Fiscais

Extratos

# O CURSO SERÁ O RESPONSÁVEL PELA ABERTURA DO PROCESSO NO SEI.

# OBS: O SEI ACEITA SOMENTE DOCUMENTOS NO FORMATO PDF.

#### Antes de abrir o processo no SEI:

 Pesquise o Código CATMAT - Verificar o código do material no Link: Para consultar código CATMAT - Qualquer dúvida consulte o: PASSO A PASSO PARA BUSCA DO CATMAT

O Catálogo de Materiais (CATMAT) do Sistema Integrado de Administração de Serviços Gerais (SIASG) do Ministério da Economia (ME) é um sistema informatizado que permite a catalogação dos materiais destinados às atividades fins e meios da Administração Pública.

Siacompras (Pregão) 🖘

Dispensa 🕥 Materiais via cotação Prestação de serviço Inexigibilidade 🕥

Material/Serviço exclusivo Taxa de inscrição Taxa de publicação

```
Auxílio Estudante 🖘
```

Auxílio Pesquisador 🖘

Taxa de Anuidade 📹

Bolsas 🖘

SCDP 🐑

**Notas Fiscais** 

Extratos

# Materiais via cotação 4/10

# Antes de abrir o processo no SEI tenha em mãos os seguintes documentos:

- A tela impressa em PDF com o respectivo Código CATMAT
- Os três orçamentos/propostas, em papel timbrado, de fornecedores diferentes com validade de 30 dias.
- Mapa de preços Baixe no seu computador o seguinte documento: MODELO DE MAPA DE PREÇOS e preencha-o conforme o que se pede.

Informamos que todos os MATERIAIS solicitados serão cotados eletronicamente, no portal de compras governamentais, pela GPF/PROPPI no decorrer do processo, conforme Instrução Normativa 73/2020. Assim, as compras não serão feitas entre os três orçamentos enviados, e o material será adquirido SOMENTE dos partícipes da cotação.

Materiais via cotação 5/10

#### O passo a passo está a seguir:

- Abrir o SEI e efetuar login (Login: CPF Senha: senha do iduff)
- Clicar em INICIAR PROCESSO
- Clicar no "+" para abrir todos os tipos de processo existentes e selecionar "MATERIAL: CONTRAÇÃO VIA DISPENSA DE LICITAÇÃO - INCISOS I OU II"
- Na tela que abrirá, preencha apenas os campos abaixo: ESPECIFICAÇÃO: Cotação Eletrônica - PALAVRA CHAVE DO MATERIAL (Ex: Reagente) - NOME DO CURSO; INTERESSADOS: Curso solicitante (é só digitar a sigla do curso e selecionar o curso na lista suspensa); NÍVEL DE ACESSO: Público; Clicar em SALVAR.

Atualização de contatos Tipos de Recursos Instruções - GRU

Siacompras (Pregão) 🖘

**Dispensa Cl** Materiais via cotação Prestação de servico

Inexigibilidade 🐀 Material/Serviço exclusivo Taxa de inscrição Taxa de publicação

.....

Auxílio Estudante 🖘

Auxílio Pesquisador 🐑

Taxa de Anuidade 📹

Bolsas 🐑

SCDP 📹

Notas Fiscais

Extratos

Materiais via cotação 6/10

Atualização de contatos Tipos de Recursos Instruções - GRU

Siacompras (Pregão) 📹

Dispensa 🕥

Materiais via cotação Prestação de serviço

Inexigibilidade 101 Material/Serviço exclusivo Taxa de inscrição Taxa de publicação

Auxílio Estudante 🖜

Auxílio Pesquisador 🐑

Taxa de Anuidade 📹

Bolsas 🐑

SCDP 🐑

Notas Fiscais

Extratos

# Agora que seu processo foi aberto, anote o número para consultas posteriores

- Agora, deve-se anexar o documento FORM. CONTRATAÇÃO DISP. DE LICITAÇÃO INC. I E II. Para isso, clicar no número do Processo, e depois em INCLUIR DOCUMENTO (primeiro item na parte superior do processo - ícone "papel com estrela");
- Clicar em "+" para abrir todos os tipos de documento existentes e selecionar o FORM. CONTRATAÇÃO - DISP. DE LICITAÇÃO INC. I E II.
- Na tela que abrirá, preencha apenas os campos abaixo: TEXTO INICIAL: Nenhum NÌVEL DE ACESSO: Público clicar em CONFIRMAR DADOS

Materiais via cotação 7/10

- Preencha o documento conforme o que se pede, com o máximo de detalhes. Após o preenchimento clique em SALVAR. O FORM. CONTRATAÇÃO - DISP. DE LICITAÇÃO INC. I E II deve ser assinado pela chefia da unidade, no caso o(a) coordenador(a) do curso.
- Agora, deve-se anexar o documento TERMO DE REF DISP LICITAÇÃO INC I E II (MATERIAIS). Para isso, clicar no número do Processo, e depois em INCLUIR DOCUMENTO (primeiro item na parte superior do processo - ícone "papel com estrela");
- Clicar em "+" para abrir todos os tipos de documento existentes e selecionar o .

Atualização de contatos Tipos de Recursos Instruções - GRU

#### Siacompras (Pregão) 🖘

Dispensa 🖘 Materiais via cotação Prestação de serviço

```
Inexigibilidade 101
Material/Serviço exclusivo
Taxa de inscrição
Taxa de publicação
```

```
Auxílio Estudante 📹
```

```
Auxílio Pesquisador 📹
```

Taxa de Anuidade 📹

Bolsas 🖘

SCDP 🐑

**Notas Fiscais** 

Extratos

# Materiais via cotação 8/10

Atualização de contatos Tipos de Recursos Instruções - GRU

Siacompras (Pregão) 🖘

Dispensa 🐑 Materiais via cotação Prestação de serviço

Inexigibilidade 101 Material/Serviço exclusivo Taxa de inscrição Taxa de publicação

Auxílio Estudante 🖘

Auxílio Pesquisador 📹

Taxa de Anuidade 📹

Bolsas 🐑

SCDP 🐑

Notas Fiscais

Extratos

#### Na tela que abrirá, preencha apenas os campos abaixo: TEXTO INICIAL: Nenhum NÌVEL DE ACESSO: Público clicar em CONFIRMAR DADOS

- Preencha o documento conforme o que se pede, com o máximo de detalhes. Após o preenchimento clique em SALVAR. O TERMO DE REF DISP LICITAÇÃO INC I E II (MATERIAIS) deve ser assinado pela chefia da unidade, no caso o(a) coordenador(a) do curso.
- Agora, devem ser anexados os documentos informados anteriormente. Siga o passo a passo a seguir para cada um dos documentos:
- Para isso, clique no número do Processo, e depois em INCLUIR DOCUMENTO (primeiro item na parte superior do processo - ícone "papel com estrela");

# Materiais via cotação 9/10

Atualização de contatos Tipos de Recursos Instruções - GRU

Siacompras (Pregão) 🖘

Dispensa 🖘

Prestação de serviço

Inexigibilidade 101 Material/Serviço exclusivo Taxa de inscrição Taxa de publicação

Auxílio Estudante 📹

Auxílio Pesquisador 📹

Taxa de Anuidade 📹

Bolsas 🖘

SCDP 🐑

Notas Fiscais

Extratos

- Clicar em "+" para abrir todos os tipos de documento existentes e selecionar EXTERNO.
- Na tela que abrirá, preencha apenas os campos abaixo: TIPO DO DOCUMENTO: ANEXO DATA DO DOCUMENTO: Colocar a data que está inserindo o documento NÚMERO / NOME NA ÁRVORE: Nome do documento (ex: proposta)
   FORMATO: Nato-Digital
   NÍVEL DE ACESSO: Público
   ESCOLHER ARQUIVO: Selecionar o Documento a ser inserido em
  - PDF

### Clicar em CONFIRMAR DADOS

Confira se o arquivo foi anexado corretamente no processo.

Materiais via cotação 10/10

Atualização de contatos Tipos de Recursos Instruções - GRU

Siacompras (Pregão) 🖘

Dispensa 🖘 Alteriais via cotação Prestação de serviço

Inexigibilidade 101 Material/Serviço exclusivo Taxa de inscrição Taxa de publicação

Auxílio Estudante 📹

Auxílio Pesquisador 🐑

Taxa de Anuidade 📹

Bolsas 📆

SCDP 🗊

**Notas Fiscais** 

Extratos

• Certifique-se de que todos os documentos necessários para abertura do processo foram anexados.

 Agora, deve-se enviar o processo para DCOM/GPF. Para isso, clique no número do Processo, e depois em ENVIAR PROCESSO (sexto item na parte superior do processo - ícone "envelope aberto com carta").

PRONTO! Agora seu processo já está com a Divisão de Compras da PROPPI (DCOM/GPF).

Link da Base de Conhecimento: Contratação via dispensa de licitação, incisos I ou II

### Prestação de Serviço 1/11

Atualização de contatos Tipos de Recursos Instruções - GRU

Siacompras (Pregão) 📹

Dispensa 🖘 Materiais via cotação Prestação de serviço

Inexigibilidade 101 Material/Serviço exclusivo Taxa de inscrição Taxa de publicação

Auxílio Estudante 📹

Auxílio Pesquisador 🐑

Taxa de Anuidade 📹

Bolsas 🐑

SCDP 🗐

**Notas Fiscais** 

Extratos

### Recursos: PROAP, Fonte 250, PQI

Quem pode solicitar? Cursos, unidades e departamentos. Sujeito à aprovação.

Antes de realizar os seus pedidos, verifique SEMPRE a relação de Contratos Vigentes na UFF, pois há a possibilidade de já existir um contrato disponível para o serviço desejado. Link de acesso aos contratos da UFF

**Item financiável**: Prestação de Serviço - Pessoa Jurídica (PROAP, Fonte 250 e PQI)

## Prestação de Serviço 2/11

Atualização de contatos Tipos de Recursos Instruções - GRU

#### Siacompras (Pregão) 🖘

Dispensa 🖘 Anteriais via cotação Prestação de serviço

Inexigibilidade 🖜 Material/Serviço exclusivo Taxa de inscrição Taxa de publicação

Auxílio Estudante 🖘

Auxílio Pesquisador 📹

Taxa de Anuidade 📹

Bolsas 🐑

SCDP 🗊

**Notas Fiscais** 

Extratos

#### ATENÇÃO! Antes de solicitar o seu serviço, observe o seguinte:

- Em caso de serviços relacionados a TI, Sites ou afins Consultar primeiramente a Superintendência de Tecnologia da Informação - STI/UFF. -Link Site STI
- Em caso de obras, manutenções e serviços de engenharia Consultar primeiramente a Superintendência de Operações e Manutenção - SOMA/UFF.
   - Link Site SOMA

Prestação de Serviço 3/11

De acordo com o Art. 24, Inciso II, da Lei 8.666/1993, alterado pela Lei 9.412/2018: O limite para dispensa de licitação é de **R\$ 17.600,00**, e em caso de obras e serviços de engenharia o limite para dispensa de licitação é de **R\$ 33.000,00**. Ou seja, esse é o valores TOTAIS disponíveis para atendimento de TODOS os cursos nessa modalidade de compra.

De acordo com o Art. 60. da lei 4320/1964: É vedada a realização de despesa sem prévio empenho. Ou seja, a confirmação da aquisição do material somente será efetuada após a emissão da nota de empenho.

Atualização de contatos Tipos de Recursos Instruções - GRU

Siacompras (Pregão) 🖘

Dispensa 🖘 Anteriais via cotação Prestação de serviço

Inexigibilidade 101 Material/Serviço exclusivo Taxa de inscrição Taxa de publicação

```
Auxílio Estudante 📹
```

```
Auxílio Pesquisador 🐑
```

```
Taxa de Anuidade 📹
```

Bolsas 🐑

SCDP 🗊

**Notas Fiscais** 

Extratos

## Prestação de Serviço 4/11

Atualização de contatos Tipos de Recursos Instruções - GRU

Siacompras (Pregão) 🖘

Dispensa 🖘 I Materiais via cotação Prestação de serviço

Inexigibilidade 🖜 Material/Serviço exclusivo Taxa de inscrição Taxa de publicação

Auxílio Estudante 🖘

Auxílio Pesquisador 📹

Taxa de Anuidade 📹

Bolsas 🐑

SCDP 🐑

Notas Fiscais

Extratos

# O CURSO SERÁ O RESPONSÁVEL PELA ABERTURA DO PROCESSO NO SEI.

# OBS: O SEI ACEITA SOMENTE DOCUMENTOS NO FORMATO PDF.

#### Antes de abrir o processo no SEI:

 Pesquise o Código CATSER - Verificar o código do material no Link: Para consultar código CATSER - Qualquer dúvida consulte o: PASSO A PASSO PARA BUSCA DO CATSER

O Catálogo de Serviços (CATSER) do Sistema Integrado de Administração de Serviços Gerais (SIASG) do Ministério da Economia (ME) é um sistema informatizado que permite a catalogação dos serviços destinados às atividades fins e meios da Administração Pública.

# Prestação de Serviço 5/11

Atualização de contatos Tipos de Recursos Instruções - GRU

#### Siacompras (Pregão) 🖘

Dispensa 🖘 Materiais via cotação Prestação de serviço

Inexigibilidade 101 Material/Serviço exclusivo Taxa de inscrição Taxa de publicação

Auxílio Estudante 📹

Auxílio Pesquisador 📹

Taxa de Anuidade 📹

Bolsas 🐑

SCDP 🗊

**Notas Fiscais** 

Extratos

# Antes de abrir o processo no SEI tenha em mãos os seguintes documentos:

- A tela impressa em PDF com o respectivo Código CATSER
- Os três orçamentos/propostas, em papel timbrado, de fornecedores diferentes com validade de 30 dias.
- Mapa de preços Baixe no seu computador o seguinte documento: MODELO DE MAPA DE PREÇOS e preencha-o conforme o que se pede.

Prestação de Serviço 6/11

#### O passo a passo está a seguir:

- Abrir o SEI e efetuar login (Login: CPF Senha: senha do iduff)
- Clicar em INICIAR PROCESSO
- Clicar no "+" para abrir todos os tipos de processo existentes e selecionar "MATERIAL: CONTRAÇÃO VIA DISPENSA DE LICITAÇÃO - INCISOS I OU II"
- Na tela que abrirá, preencha apenas os campos abaixo: ESPECIFICAÇÃO: Prestação de serviços - PALAVRA CHAVE DO SERVIÇO (Ex: manutenção de equipamento) - NOME DO CURSO; INTERESSADOS: Curso solicitante (é só digitar a sigla do curso e selecionar o curso na lista suspensa); NÍVEL DE ACESSO: Público; Clicar em SALVAR.

Atualização de contatos Tipos de Recursos Instruções - GRU

Siacompras (Pregão) 🖘

Dispensa 🖘 Materiais via cotação Prestação de serviço

```
Inexigibilidade 101
Material/Serviço exclusivo
Taxa de inscrição
Taxa de publicação
```

```
Auxílio Estudante 📹
```

```
Auxílio Pesquisador 📹
```

```
Taxa de Anuidade 📹
```

Bolsas 🖘

SCDP 📹

Notas Fiscais

Extratos

Prestação de Serviço 7/11

Atualização de contatos Tipos de Recursos Instruções - GRU

Siacompras (Pregão) 🖘

Dispensa 🖘 🕅 Materiais via cotação Prestação de serviço

Inexigibilidade 101 Material/Serviço exclusivo Taxa de inscrição Taxa de publicação

Auxílio Estudante 🖜

Auxílio Pesquisador 🐑

Taxa de Anuidade 📹

Bolsas 🐑

SCDP 🐑

Notas Fiscais

Extratos

# Agora que seu processo foi aberto, anote o número para consultas posteriores

- Agora, deve-se anexar o documento FORM. CONTRATAÇÃO DISP. DE LICITAÇÃO INC. I E II. Para isso, clique no número do Processo, e depois em INCLUIR DOCUMENTO (primeiro item na parte superior do processo - ícone "papel com estrela");
- Clicar em "+" para abrir todos os tipos de documento existentes e selecionar o FORM. CONTRATAÇÃO - DISP. DE LICITAÇÃO INC. I E II.
- Na tela que abrirá, preencha apenas os campos abaixo: TEXTO INICIAL: Nenhum NÌVEL DE ACESSO: Público clicar em CONFIRMAR DADOS

Prestação de Serviço 8/11

- Preencha o documento conforme o que se pede, com o máximo de detalhes. Após o preenchimento clique em SALVAR. O FORM. CONTRATAÇÃO - DISP. DE LICITAÇÃO INC. I E II deve ser assinado pela chefia da unidade, no caso o(a) coordenador(a) do curso.
- Agora, deve-se anexar o documento TERMO DE REF DISP LICITAÇÃO INC I E II (SERVIÇOS). Para isso, clique no número do Processo, e depois em INCLUIR DOCUMENTO (primeiro item na parte superior do processo - ícone "papel com estrela");
- Clicar em "+" para abrir todos os tipos de documento existentes e selecionar o .

Atualização de contatos Tipos de Recursos Instruções - GRU

Siacompras (Pregão) 🖘

Dispensa 🖘 Materiais via cotação Prestação de serviço

Inexigibilidade 11 Material/Serviço exclusivo Taxa de inscrição Taxa de publicação

Auxílio Estudante 📹

Auxílio Pesquisador 📹

Taxa de Anuidade 📹

Bolsas 🖘

SCDP 🐑

**Notas Fiscais** 

Extratos

# Prestação de Serviço 9/11

Atualização de contatos Tipos de Recursos Instruções - GRU

Siacompras (Pregão) 🖘

Dispensa 🖘 Materiais via cotação Prestação de serviço

Inexigibilidade 101 Material/Serviço exclusivo Taxa de inscrição Taxa de publicação

Auxílio Estudante 🖘

Auxílio Pesquisador 📹

Taxa de Anuidade 📹

Bolsas 🐑

SCDP 🐑

Notas Fiscais

Extratos

#### Na tela que abrirá, preencha apenas os campos abaixo: TEXTO INICIAL: Nenhum NÌVEL DE ACESSO: Público clicar em CONFIRMAR DADOS

- Preencha o documento conforme o que se pede, com o máximo de detalhes. Após o preenchimento clique em SALVAR. O TERMO DE REF DISP LICITAÇÃO INC I E II (SERVIÇOS) deve ser assinado pela chefia da unidade, no caso o(a) coordenador(a) do curso.
- Agora, devem ser anexados os documentos informados anteriormente. Siga o passo a passo a seguir para cada um dos documentos:
- Para isso, clique no número do Processo, e depois em INCLUIR DOCUMENTO (primeiro item na parte superior do processo - ícone "papel com estrela");

## Prestação de Serviço 10/11

Atualização de contatos Tipos de Recursos Instruções - GRU

Siacompras (Pregão) 🖘

Dispensa 🖘 Materiais via cotação Prestação de serviço

Inexigibilidade 101 Material/Serviço exclusivo Taxa de inscrição Taxa de publicação

Auxílio Estudante 📹

Auxílio Pesquisador 📹

Taxa de Anuidade 📹

Bolsas 🖘

SCDP 🐑

Notas Fiscais

Extratos

- Clicar em "+" para abrir todos os tipos de documento existentes e selecionar EXTERNO.
- Na tela que abrirá, preencha apenas os campos abaixo: TIPO DO DOCUMENTO: ANEXO DATA DO DOCUMENTO: Colocar a data que está inserindo o documento NÚMERO / NOME NA ÁRVORE: Nome do documento (ex: proposta) FORMATO: Nato-Digital NÍVEL DE ACESSO: Público

**ESCOLHER ARQUIVO:** Selecionar o Documento a ser inserido em PDF

### Clicar em CONFIRMAR DADOS

Confira se o arquivo foi anexado corretamente no processo.

Prestação de Serviço 11/11

Atualização de contatos Tipos de Recursos Instruções - GRU

Siacompras (Pregão) 🖘

Dispensa 🖘 Materiais via cotação Prestação de serviço

Inexigibilidade 101 Material/Serviço exclusivo Taxa de inscrição Taxa de publicação

Auxílio Estudante 📹

Auxílio Pesquisador 🐑

Taxa de Anuidade 📹

Bolsas 📆

SCDP 🗊

**Notas Fiscais** 

Extratos

- Certifique-se de que todos os documentos necessários para abertura do processo foram anexados.
- Agora, deve-se enviar o processo para DCOM/GPF. Para isso, clique no número do Processo, e depois em ENVIAR PROCESSO (sexto item na parte superior do processo - ícone "envelope aberto com carta").

PRONTO! Agora seu processo já está com a Divisão de Compras da PROPPI (DCOM/GPF).

Link da Base de Conhecimento: Contratação via dispensa de licitação, incisos I ou II

## Inexigibilidade

Atualização de contatos Tipos de Recursos Instruções - GRU

Siacompras (Pregão) 🖘

Dispensa 🖘 A Materiais via cotação Prestação de serviço

Inexigibilidade 101 Material/Serviço exclusivo Taxa de inscrição Taxa de publicação

Auxílio Estudante 🖘

Auxílio Pesquisador 🖘

Taxa de Anuidade 📹

Bolsas 🐑

SCDP 🗊

**Notas Fiscais** 

Extratos

1 Materiais e serviços exclusivos

2 Taxa de inscrição - docente

3 Taxa de publicação

Siacompras (Pregão) 🖘

Dispensa 🖘 Anteriais via cotação Prestação de serviço

Inexigibilidade 101 Material/Serviço exclusivo Taxa de inscrição Taxa de publicação

Auxílio Estudante 📹

Auxílio Pesquisador 📹

Taxa de Anuidade 📹

Bolsas 🖘

SCDP 🐑

**Notas Fiscais** 

Extratos

# Materiais e serviços exclusivos - 1/8

#### Recursos: PROAP, Fonte 250, PQI

**Quem pode solicitar?** Cursos, unidades e departamentos. Aplica-se aos casos de aquisição de **material/serviço exclusivo**. Ou seja, aquele cujo fornecimento/prestação SOMENTE pode ser realizado por um único fornecedor. *Sujeito à aprovação*.

**Item financiável**: Material permanente (apenas fonte 250), material de consumo (apenas PROAP, Fonte 250) e serviço de pessoa jurídica (PROAP, Fonte 250 e PQI).

De acordo com o Art. 60. da lei 4320/1964: É vedada a realização de despesa sem prévio empenho. Ou seja, a contratação do serviço/aquisição do material somente poderá ser efetuada após a emissão da nota de empenho.

# Materiais e serviços exclusivos - 2/8

Atualização de contatos Tipos de Recursos Instruções - GRU

Siacompras (Pregão) 🖘

Dispensa 🖘 Materiais via cotação Prestação de serviço

Inexigibilidade 🐑 Material/Serviço exclusivo Taxa de inscrição Taxa de publicação

Auxílio Estudante 🖘

Auxílio Pesquisador 📹

Taxa de Anuidade 📹

Bolsas 🖘

SCDP 🐑

Notas Fiscais

Extratos

# O CURSO SERÁ O RESPONSÁVEL PELA ABERTURA DO PROCESSO NO SEI.

# OBS: O SEI ACEITA SOMENTE DOCUMENTOS NO FORMATO PDF.

#### Antes de abrir o processo no SEI:

 Caso seja um MATERIAL: Pesquise o Código CATMAT - Verificar o código do material no Link: Para consultar código CATMAT -Qualquer dúvida consulte o: PASSO A PASSO PARA BUSCA DO CATMAT

O Catálogo de Materiais (CATMAT) do Sistema Integrado de Administração de Serviços Gerais (SIASG) do Ministério da Economia (ME) é um sistema informatizado que permite a catalogação dos materiais destinados às atividades fins e meios da Administração Pública.

# Materiais e serviços exclusivos 3/8

Atualização de contatos Tipos de Recursos Instruções - GRU

Siacompras (Pregão) 🖘

Dispensa 🖘 🕅 Materiais via cotação Prestação de serviço

Inexigibilidade 101 Material/Serviço exclusivo

Taxa de inscrição

Taxa de publicação

Auxílio Estudante 📹

Auxílio Pesquisador 🐑

Taxa de Anuidade 📹

Bolsas 🖘

SCDP 🐑

Notas Fiscais

Extratos

Caso seja um SERVIÇO: Pesquise o Código CATSER - Verificar o código do material no Link: Para consultar código CATSER - Qualquer dúvida consulte o: PASSO A PASSO PARA BUSCA DO CATSER O Catálogo de Serviços (CATSER) do Sistema Integrado de Administração de Serviços Gerais (SIASG) do Ministério da Economia (ME) é um sistema informatizado que permite a catalogação dos serviços destinados às atividades fins e meios da Administração Pública.

# Antes de abrir o processo no SEI tenha em mãos os seguintes documentos:

- Proposta de fornecimento da empresa com validade de 30 dias.
- Documento de exclusividade original/cópia autenticada emitido por órgão de registro do comércio, sindicato, federação, confederação patronal ou entidades equivalentes, (inciso I do art. 25, da Lei 8.666/93).

Siacompras (Pregão) 🖘

Dispensa 🖘 Materiais via cotação Prestação de serviço

Inexigibilidade 101 Material/Serviço exclusivo Taxa de inscrição Taxa de publicação

Auxílio Estudante 📹

Auxílio Pesquisador 🐑

Taxa de Anuidade 📹

Bolsas 🖘

SCDP 🐑

Notas Fiscais

Extratos

# Materiais e serviços exclusivos 4/8

- Declaração de razoabilidade de preços ou nota fiscal, empenho, fatura ou similar (no mínimo dois documentos) emitida pela empresa para outros órgãos ou empresas com o material a ser adquirido/serviço a ser realizado, comprovando balizamento de preços (Lei nº 8.666/93, art. 26, Parágrafo único, III)
- A tela impressa em PDF com o respectivo código CATMAT (para Materiais) ou CATSER (para Serviços)

#### O passo a passo está a seguir:

- Abrir o SEI e efetuar login (Login: CPF Senha: senha do iduff)
- Clicar em INICIAR PROCESSO
- Clicar no "+" para abrir todos os tipos de processo existentes e selecionar "MATERIAL: CONTRATAÇÃO VIA INEXIGIBILIDADE (PROAD)"
## Materiais e serviços exclusivos 5/8

Atualização de contatos Tipos de Recursos Instruções - GRU

Siacompras (Pregão) 🖘

Dispensa 🖘 I Materiais via cotação Prestação de serviço

Inexigibilidade 101 Material/Servico exclusivo

Taxa de inscrição

Taxa de publicação

```
Auxílio Estudante 🖘
```

Auxílio Pesquisador 📹

Taxa de Anuidade 📹

Bolsas 🐑

SCDP 📹

Notas Fiscais

Extratos

 Na tela que abrirá, preencha apenas os campos abaixo:
 ESPECIFICAÇÃO: Inexigibilidade - NOME DO CURSO -MATERIAL/SERVIÇO A SER SOLICITADO;
 INTERESSADOS: Curso solicitante (é só digitar a sigla do curso e selecionar o curso na lista suspensa);
 NÍVEL DE ACESSO: Público;
 Clicar em SALVAR.

Agora que seu processo foi aberto, anote o número para consultas posteriores

 Agora, deve-se anexar o documento FORM. DE SOLIC. DE CONTRATAÇÃO VIA INEXIGIBILIDADE. Para isso, clique no número do Processo, e depois em INCLUIR DOCUMENTO (primeiro item na parte superior do processo - ícone "papel com estrela"); Atualização de contatos Tipos de Recursos Instruções - GRU

#### Siacompras (Pregão) 🖘

Dispensa 🖘 Materiais via cotação Prestação de serviço

Inexigibilidade 🐨 Material/Serviço exclusivo Taxa de inscrição Taxa de publicação Auxílio Estudante 🐨

Auxílio Pesquisador 📹

Taxa de Anuidade 📹

Bolsas 🐑

SCDP 🐑

**Notas Fiscais** 

Extratos

## Materiais e serviços exclusivos 6/8

- Clicar em "+" para abrir todos os tipos de documento existentes e selecionar o FORM. DE SOLIC. DE CONTRATAÇÃO VIA INEXIGIBILIDADE.
- Na tela que abrirá, preencha apenas os campos abaixo: TEXTO INICIAL: Nenhum NÌVEL DE ACESSO: Público clicar em CONFIRMAR DADOS
- Preencha o documento conforme o que se pede, com o máximo de detalhes. Após o preenchimento clique em SALVAR. O FORM. DE SOLIC. DE CONTRATAÇÃO VIA INEXIGIBILIDADE deve ser assinado pela chefia da unidade, no caso o(a) coordenador(a) do curso.

Materiais e serviços exclusivos 7/8

- Agora, devem ser anexados os documentos informados anteriormente. Siga o passo a passo a seguir para cada um dos documentos:
- Para isso, clique no número do Processo, e depois em INCLUIR DOCUMENTO (primeiro item na parte superior do processo - ícone "papel com estrela");
- Clicar em "+" para abrir todos os tipos de documento existentes e selecionar EXTERNO.
- Na tela que abrirá, preencha apenas os campos abaixo: TIPO DO DOCUMENTO: ANEXO DATA DO DOCUMENTO: Colocar a data que está inserindo o documento NÚMERO / NOME NA ÁRVORE: Nome do documento (ex: proposta)

Atualização de contatos Tipos de Recursos Instruções - GRU

Siacompras (Pregão) 🖘

Dispensa 🐑 Alternative de Servico

```
Inexigibilidade 📹
```

Material/Serviço exclusivo

Taxa de inscrição

Taxa de publicação

Auxílio Estudante 📹

Auxílio Pesquisador 📹

Taxa de Anuidade 📹

Bolsas 🖘

SCDP 🐑

Notas Fiscais

Extratos

### Materiais e serviços exclusivos 8/8

Atualização de contatos Tipos de Recursos Instruções - GRU

Siacompras (Pregão) 🖘

Dispensa 🖘 🕅 Materiais via cotação Prestação de serviço

Inexigibilidade 101 Material/Serviço exclusivo Taxa de inscrição Taxa de publicação

Auxílio Estudante 🖘

Auxílio Pesquisador 📹

Taxa de Anuidade 📹

Bolsas 📆

SCDP 🗊

Notas Fiscais

Extratos

### FORMATO: Nato-Digital NÍVEL DE ACESSO: Público

**ESCOLHER ARQUIVO:** Selecionar o Documento a ser inserido em PDF

#### Clicar em CONFIRMAR DADOS

Confira se o arquivo foi anexado corretamente no processo.

Certifique-se de que todos os documentos necessários para abertura do processo foram anexados.

 Agora, deve-se enviar o processo para DCOM/GPF. Para isso, clique no número do Processo, e depois em ENVIAR PROCESSO (sexto item na parte superior do processo - ícone "envelope aberto com carta").

# PRONTO! Agora seu processo já está com a Divisão de Compras da PROPPI (DCOM/GPF).

Link da Base de Conhecimento: Contratação via inexigibilidade

Taxa de inscrição (Docente) 1/8

#### Recursos: PROAP, Fonte 250, PQI

**Quem pode solicitar?** Docentes vinculados aos PPGs em posse de aceite para apresentação de trabalho em eventos acadêmicos. Para eventos internacionais, o pagamento é realizado através do documento **invoice**.

É necessário apenas uma solicitação por evento. O número de docentes participantes por evento estará sujeito à aprovação.

De acordo com o Art. 60. da lei 4320/1964: É vedada a realização de despesa sem prévio empenho. Ou seja, a confirmação da taxa de inscrição somente será efetuada após a emissão da nota de empenho.

Atualização de contatos Tipos de Recursos Instruções - GRU

Siacompras (Pregão) 📹

Dispensa 🖘 🕅 Materiais via cotação Prestação de serviço

Inexigibilidade "CI Material/Serviço exclusivo Taxa de inscrição Taxa de publicação

Auxílio Estudante 🖘

Auxílio Pesquisador 📹

Taxa de Anuidade 📹

Bolsas 🖘

SCDP 🐑

**Notas Fiscais** 

Extratos

## Taxa de inscrição (Docente) 2/8

Atualização de contatos Tipos de Recursos Instruções - GRU

Siacompras (Pregão) 🖘

Dispensa 🖘 Materiais via cotação Prestação de serviço

Inexigibilidade 101 Material/Serviço exclusivo Taxa de inscrição Taxa de publicação

Auxílio Estudante 📹

Auxílio Pesquisador 🐑

Taxa de Anuidade 📹

Bolsas 🖘

SCDP 📹

Notas Fiscais

Extratos

# O CURSO SERÁ O RESPONSÁVEL PELA ABERTURA DO PROCESSO NO SEI.

# OBS: O SEI ACEITA SOMENTE DOCUMENTOS NO FORMATO PDF.

#### Antes de abrir o processo no SEI:

 Pesquise o Código CATSER - Verificar o código do material no Link: Para consultar código CATSER - Qualquer dúvida consulte o: PASSO A PASSO PARA BUSCA DO CATSER

O Catálogo de Serviços (CATSER) do Sistema Integrado de Administração de Serviços Gerais (SIASG) do Ministério da Economia (ME) é um sistema informatizado que permite a catalogação dos serviços destinados às atividades fins e meios da Administração Pública.

## Taxa de inscrição (Docente) 3/8

Atualização de contatos Tipos de Recursos Instruções - GRU

Siacompras (Pregão) 🖘

Dispensa 🖘 Materiais via cotação Prestação de serviço

Inexigibilidade 🖘 I Material/Serviço exclusivo Taxa de inscrição Taxa de publicação

Auxílio Estudante 🖘

Auxílio Pesquisador 📹

Taxa de Anuidade 📹

Bolsas 🐑

SCDP 🗊

**Notas Fiscais** 

Extratos

# Antes de abrir o processo no SEI tenha em mãos os seguintes documentos:

- Folder do evento
- Cartas de aceite de todos os docentes (PDF único) ou Carta Convite (Coordenadores)
- Página da Associação Dados para pagamento (Valor / dados bancários para empenho / CNPJ) ou invoice, em caso de eventos internacionais.
- A tela impressa em PDF com o respectivo código CATSER

## Taxa de inscrição (Docente) 4/8

#### Atualização de contatos Tipos de Recursos Instruções - GRU

#### Siacompras (Pregão) 🖘

Dispensa 🖘 Materiais via cotação Prestação de serviço

```
Inexigibilidade 🖘 Material/Serviço exclusivo
Taxa de inscrição
Taxa de publicação
```

```
Auxílio Estudante 📹
```

```
Auxílio Pesquisador 📹
```

Taxa de Anuidade 📹

Bolsas 🖘

SCDP 🐑

Notas Fiscais

Extratos

#### O passo a passo está a seguir:

- Abrir o SEI e efetuar login (Login: CPF Senha: senha do iduff)
- Clicar em INICIAR PROCESSO
- Clicar no "+" para abrir todos os tipos de processo existentes e selecionar "MATERIAL: CONTRATAÇÃO VIA INEXIGIBILIDADE (PROAD)"
- Na tela que abrirá, preencha apenas os campos abaixo: ESPECIFICAÇÃO: Taxa de Inscrição - NOME DO CURSO - NOME DO EVENTO E DATA DO MESMO; INTERESSADOS: Curso solicitante (é só digitar a sigla do curso e

selecionar o curso na lista suspensa);

NÍVEL DE ACESSO: Público;

Clicar em SALVAR.

## Taxa de inscrição (Docente) 5/8

Atualização de contatos Tipos de Recursos Instruções - GRU

Siacompras (Pregão) 🖘

Dispensa 🖘 Materiais via cotação Prestação de serviço

Inexigibilidade 🖘 Material/Serviço exclusivo Taxa de inscrição Taxa de publicação

Auxílio Estudante 🖜

Auxílio Pesquisador 📹

Taxa de Anuidade 📹

Bolsas 🐑

SCDP 🐑

Notas Fiscais

Extratos

## Agora que seu processo foi aberto, anote o número para consultas posteriores

- Agora, deve-se anexar o documento FORM. DE SOLIC. DE CONTRATAÇÃO VIA INEXIGIBILIDADE. Para isso, clique no número do Processo, e depois em INCLUIR DOCUMENTO (primeiro item na parte superior do processo - ícone "papel com estrela");
- Clicar em "+" para abrir todos os tipos de documento existentes e selecionar o FORM. DE SOLIC. DE CONTRATAÇÃO VIA INEXIGIBILIDADE.
- Na tela que abrirá, preencha apenas os campos abaixo: TEXTO INICIAL: Nenhum NÌVEL DE ACESSO: Público clicar em CONFIRMAR DADOS

Atualização de contatos Tipos de Recursos Instruções - GRU

Siacompras (Pregão) 📹

Dispensa 🖘 Anteriais via cotação Prestação de serviço

Inexigibilidade 🖘 Material/Serviço exclusivo Taxa de inscrição Taxa de publicação

Auxílio Estudante 🖘

Auxílio Pesquisador 🐑

Taxa de Anuidade 📹

Bolsas 🖘

SCDP 🐑

Notas Fiscais

Extratos

## Taxa de inscrição (Docente) 6/8

- Preencha o documento conforme o que se pede, com o máximo de detalhes. Após o preenchimento clique em SALVAR. O FORM. DE SOLIC. DE CONTRATAÇÃO VIA INEXIGIBILIDADE deve ser assinado pela chefia da unidade, no caso o(a) coordenador(a) do curso.
- Agora, devem ser anexados os documentos informados anteriormente. Siga o passo a passo a seguir para cada um dos documentos:
- Para isso, clique no número do Processo, e depois em INCLUIR DOCUMENTO (primeiro item na parte superior do processo - ícone "papel com estrela");
- Clicar em "+" para abrir todos os tipos de documento existentes e selecionar EXTERNO.

## Taxa de inscrição (Docente) 7/8

Atualização de contatos Tipos de Recursos Instruções - GRU

#### Siacompras (Pregão) 🖘

Dispensa 🖘 Materiais via cotação Prestação de serviço

Inexigibilidade 🐀 Material/Serviço exclusivo Taxa de inscrição Taxa de publicação

Auxílio Estudante 🖘

Auxílio Pesquisador 🐑

Taxa de Anuidade 📹

Bolsas 🖘

SCDP 🐑

Notas Fiscais

Extratos

Na tela que abrirá, preencha apenas os campos abaixo: TIPO DO DOCUMENTO: ANEXO DATA DO DOCUMENTO: Colocar a data que está inserindo o documento NÚMERO / NOME NA ÁRVORE: Nome do documento (ex: proposta) FORMATO: Nato-Digital NÍVEL DE ACESSO: Público **ESCOLHER ARQUIVO:** Selectionar o Documento a ser inserido em PDF

#### Clicar em CONFIRMAR DADOS

Confira se o arquivo foi anexado corretamente no processo.

Atualização de contatos Tipos de Recursos Instruções - GRU

#### Siacompras (Pregão) 🖘

Dispensa 🖘 Anteriais via cotação Prestação de serviço

```
Inexigibilidade 🖜
Material/Serviço exclusivo
Taxa de inscrição
Taxa de publicação
```

```
Auxílio Estudante 🖘
```

Auxílio Pesquisador 🐑

Taxa de Anuidade 📹

Bolsas 🐑

SCDP 🗊

**Notas Fiscais** 

Extratos

## Taxa de inscrição (Docente) 8/8

- Certifique-se de que todos os documentos necessários para abertura do processo foram anexados.
- Agora, deve-se enviar o processo para DCOM/GPF. Para isso, clique no número do Processo, e depois em ENVIAR PROCESSO (sexto item na parte superior do processo - ícone "envelope aberto com carta").

PRONTO! Agora seu processo já está com a Divisão de Compras da PROPPI (DCOM/GPF).

Link da Base de Conhecimento: Contratação via inexigibilidade

Taxa de publicação 1/8

Atualização de contatos Tipos de Recursos Instruções - GRU

#### Siacompras (Pregão) 🖘

Dispensa 🖘 Anteriais via cotação Prestação de serviço

Inexigibilidade 101 Material/Serviço exclusivo Taxa de inscrição Taxa de publicação

```
Auxílio Estudante 📹
```

```
Auxílio Pesquisador 🐑
```

Taxa de Anuidade 📹

Bolsas 🐑

SCDP 🗊

**Notas Fiscais** 

Extratos

#### Recursos: PROAP, Fonte 250, PQI

**Quem pode solicitar?** Cursos de Pós-Graduação contemplados com recursos mencionados acima. Para publicações internacionais, o pagamento é realizado através do documento **invoice**.

De acordo com o Art. 60. da lei 4320/1964: É vedada a realização de despesa sem prévio empenho. Ou seja, a confirmação da taxa de publicação somente será efetuada após a emissão da nota de empenho.

Taxa de publicação 2/8

Atualização de contatos Tipos de Recursos Instruções - GRU

Siacompras (Pregão) 🖘

Dispensa 🖘 Anteriais via cotação Prestação de serviço

Inexigibilidade 101 Material/Serviço exclusivo Taxa de inscrição Taxa de publicação

Auxílio Estudante 📹

Auxílio Pesquisador 🐑

Taxa de Anuidade 📹

Bolsas 🖘

SCDP 🐑

Notas Fiscais

Extratos

# O CURSO SERÁ O RESPONSÁVEL PELA ABERTURA DO PROCESSO NO SEI.

# OBS: O SEI ACEITA SOMENTE DOCUMENTOS NO FORMATO PDF.

#### Antes de abrir o processo no SEI:

 Pesquise o Código CATSER - Verificar o código do material no Link: Para consultar código CATSER - Qualquer dúvida consulte o: PASSO A PASSO PARA BUSCA DO CATSER

O Catálogo de Serviços (CATSER) do Sistema Integrado de Administração de Serviços Gerais (SIASG) do Ministério da Economia (ME) é um sistema informatizado que permite a catalogação dos serviços destinados às atividades fins e meios da Administração Pública.

### Taxa de publicação 3/8

Atualização de contatos Tipos de Recursos Instruções - GRU

#### Siacompras (Pregão) 📹

Dispensa 🖘 Materiais via cotação Prestação de serviço

Inexigibilidade 🖜 Material/Serviço exclusivo Taxa de inscrição Taxa de publicação

Auxílio Estudante 📹

Auxílio Pesquisador 📹

Taxa de Anuidade 📹

Bolsas 🐑

SCDP 🗊

**Notas Fiscais** 

Extratos

# Antes de abrir o processo no SEI tenha em mãos os seguintes documentos:

- Carta de aceite
- Valor da publicação e dados da editora (bancários/CNPJ/ dados para empenho). Caso a taxa seja em moeda estrangeira, enviar INVOICE informando a moeda a ser utilizada, e os dados bancários.
- A tela impressa em PDF com o respectivo código CATSER

## Taxa de publicação 4/8

#### O passo a passo está a seguir:

- Abrir o SEI e efetuar login (Login: CPF Senha: senha do iduff)
- Clicar em INICIAR PROCESSO
- Clicar no "+" para abrir todos os tipos de processo existentes e selecionar "MATERIAL: CONTRATAÇÃO VIA INEXIGIBILIDADE (PROAD)"
- Na tela que abrirá, preencha apenas os campos abaixo:
   ESPECIFICAÇÃO: Taxa de Publicação NOME DO CURSO -NOME DA REVISTA/LIVRO;

**INTERESSADOS:** Curso solicitante (é só digitar a sigla do curso e selecionar o curso na lista suspensa); **NÍVEL DE ACESSO:** Público:

Clicar em SALVAR.

Atualização de contatos Tipos de Recursos Instruções - GRU

Siacompras (Pregão) 🖘

Dispensa 🖘 Materiais via cotação Prestação de serviço

```
Inexigibilidade 🐨 🛛
Material/Serviço exclusivo
Taxa de inscrição
```

Taxa de publicação

```
Auxílio Estudante 📹
```

Auxílio Pesquisador 📹

Taxa de Anuidade 📹

Bolsas 🖘

SCDP 📹

Notas Fiscais

Extratos

Taxa de publicação 5/8

Atualização de contatos Tipos de Recursos Instruções - GRU

Siacompras (Pregão) 🖘

Dispensa 🖘 Materiais via cotação Prestação de serviço

Inexigibilidade 101 Material/Serviço exclusivo Taxa de inscrição Taxa de publicação

Auxílio Estudante 📹

Auxílio Pesquisador 📹

Taxa de Anuidade 📹

Bolsas 🐑

SCDP 🐑

Notas Fiscais

Extratos

## Agora que seu processo foi aberto, anote o número para consultas posteriores

- Agora, deve-se anexar o documento FORM. DE SOLIC. DE CONTRATAÇÃO VIA INEXIGIBILIDADE. Para isso, clique no número do Processo, e depois em INCLUIR DOCUMENTO (primeiro item na parte superior do processo - ícone "papel com estrela");
- Clicar em "+" para abrir todos os tipos de documento existentes e selecionar o FORM. DE SOLIC. DE CONTRATAÇÃO VIA INEXIGIBILIDADE.
- Na tela que abrirá, preencha apenas os campos abaixo: TEXTO INICIAL: Nenhum NÌVEL DE ACESSO: Público clicar em CONFIRMAR DADOS

Atualização de contatos Tipos de Recursos Instruções - GRU

Siacompras (Pregão) 📹

Dispensa 🖘 Anteriais via cotação Prestação de serviço

Inexigibilidade 101 Material/Serviço exclusivo Taxa de inscrição Taxa de publicação

Auxílio Estudante 🖘

Auxílio Pesquisador 🐑

Taxa de Anuidade 📹

Bolsas 🐑

SCDP 🐑

Notas Fiscais

Extratos

### Taxa de publicação 6/8

- Preencha o documento conforme o que se pede, com o máximo de detalhes. Após o preenchimento clique em SALVAR. O FORM. DE SOLIC. DE CONTRATAÇÃO VIA INEXIGIBILIDADE deve ser assinado pela chefia da unidade, no caso o(a) coordenador(a) do curso.
- Agora, devem ser anexados os documentos informados anteriormente. Siga o passo a passo a seguir para cada um dos documentos:
- Para isso, clique no número do Processo, e depois em INCLUIR DOCUMENTO (primeiro item na parte superior do processo - ícone "papel com estrela");
- Clicar em "+" para abrir todos os tipos de documento existentes e selecionar EXTERNO.

## Taxa de publicação 7/8

Atualização de contatos Tipos de Recursos Instruções - GRU

#### Siacompras (Pregão) 🖘

Dispensa 🖘 Materiais via cotação Prestação de serviço

Inexigibilidade 101 Material/Serviço exclusivo Taxa de inscrição Taxa de publicação

Auxílio Estudante 🖜

Auxílio Pesquisador 🐑

Taxa de Anuidade 📹

Bolsas 🖘

SCDP 🐑

Notas Fiscais

Extratos

Na tela que abrirá, preencha apenas os campos abaixo: TIPO DO DOCUMENTO: ANEXO DATA DO DOCUMENTO: Colocar a data que está inserindo o documento NÚMERO / NOME NA ÁRVORE: Nome do documento (ex: proposta) FORMATO: Nato-Digital NÍVEL DE ACESSO: Público **ESCOLHER ARQUIVO:** Selectionar o Documento a ser inserido em PDF

#### Clicar em CONFIRMAR DADOS

Confira se o arquivo foi anexado corretamente no processo.

Taxa de publicação 8/8

Atualização de contatos Tipos de Recursos Instruções - GRU

Siacompras (Pregão) 🖘

Dispensa 🖘 Anteriais via cotação Prestação de serviço

```
Inexigibilidade 101
Material/Serviço exclusivo
Taxa de inscrição
Taxa de publicação
```

```
Auxílio Estudante 📹
```

Auxílio Pesquisador 🐑

Taxa de Anuidade 📹

Bolsas 🐑

SCDP 🗊

**Notas Fiscais** 

Extratos

# • Certifique-se de que todos os documentos necessários para abertura do processo foram anexados.

 Agora, deve-se enviar o processo para DCOM/GPF. Para isso, clique no número do Processo, e depois em ENVIAR PROCESSO (sexto item na parte superior do processo - ícone "envelope aberto com carta").

PRONTO! Agora seu processo já está com a Divisão de Compras da PROPPI (DCOM/GPF).

Link da Base de Conhecimento: Contratação via inexigibilidade

#### Auxílio Financeiro ao Estudante

Atualização de contatos Tipos de Recursos Instruções - GRU

Siacompras (Pregão) 🖘

Dispensa 🖘 Anteriais via cotação Prestação de serviço

Inexigibilidade 101 Material/Serviço exclusivo Taxa de inscrição Taxa de publicação

Auxílio Estudante 🖘

Auxílio Pesquisador 📹

Taxa de Anuidade 📹

Bolsas 🖘

SCDP 🗊

**Notas Fiscais** 

Extratos

#### Recurso: PROAP e Fonte 250 (Instrução de Serviço - PROPPI/UFF)

Quem pode receber este auxílio? Alunos de mestrado e doutorado, provenientes dos cursos contemplados com o PROAP, regularmente matriculados, em posse de carta de aceite para a apresentação de trabalho em evento acadêmico ou convite para a realização de trabalho de campo. O depósito é realizado na conta corrente do(a) aluno(a). Cursos que estejam devendo prestação de contas do ano anterior NÃO PODERÃO realizar novas solicitações enquanto não regularizarem a situação

**Itens financiáveis**: Diárias (Conforme tabela constante no formulário de solicitação), passagens (A serem compradas pelos próprios alunos) e taxa de inscrição para a participação dos alunos no evento/trabalho de campo.

Link: SOLICITAÇÃO (Até 20 dias antes do evento)

Link: PRESTAÇÃO DE CONTAS (Até 10 dias após o evento)

Atualização de contatos Tipos de Recursos Instruções - GRU

Siacompras (Pregão) 🖘

Dispensa 🖘 I Materiais via cotação Prestação de serviço

Inexigibilidade 101 Material/Serviço exclusivo Taxa de inscrição Taxa de publicação

Auxílio Estudante 📹

Auxílio Pesquisador 🖘

Taxa de Anuidade 📹

Bolsas 📆

SCDP 🐑

**Notas Fiscais** 

Extratos

## Auxílio Financeiro ao Pesquisador

#### Recurso: PROAP e Fonte 250

Quem pode receber este auxílio? Professores vinculados as pós-graduações, e que tenham a anuência da sua coordenação e da pró-reitoria de pós-graduação, pesquisa e inovação. O depósito é realizado na conta corrente do(a) pesquisador e deverá ter a sua prestação de contas realizada em até 30 dias após o recebimento do auxílio.

Itens financiáveis: Material de consumo e serviços de pessoa jurídica

Link: SOLICITAÇÃO 😤

Link: PRESTAÇÃO DE CONTAS 🗐

### Taxa de Anuidade 1/7

Atualização de contatos Tipos de Recursos Instruções - GRU

Siacompras (Pregão) 🖘

Dispensa 🖘 Materiais via cotação Prestação de serviço

Inexigibilidade 101 Material/Serviço exclusivo Taxa de inscrição Taxa de publicação

Auxílio Estudante 🖘

Auxílio Pesquisador 🖘

Taxa de Anuidade 📹

Bolsas 🖘

SCDP 🛍

**Notas Fiscais** 

Extratos

#### Recursos: PROAP, Fonte 250, PQI

**Quem pode solicitar?** Cursos de Pós-Graduação contemplados com recursos mencionados acima. *Sujeito à aprovação.* 

OBS: Taxa de inscrição em eventos para docentes e taxa de publicação são atendidas pela modalidade INEXIGIBILIDADE.

De acordo com o Art. 60. da lei 4320/1964: É vedada a realização de despesa sem prévio empenho. Ou seja, a contratação do serviço somente poderá ser efetuada após a emissão da nota de empenho.

### Taxa de Anuidade 2/7

Atualização de contatos Tipos de Recursos Instruções - GRU

Siacompras (Pregão) 🖘

Dispensa 🖘 Anteriais via cotação Prestação de serviço

Inexigibilidade 101 Material/Serviço exclusivo Taxa de inscrição Taxa de publicação

Auxílio Estudante 🖘

Auxílio Pesquisador 🐑

Taxa de Anuidade 📹

Bolsas 🖘

SCDP 🐑

Notas Fiscais

Extratos

# O CURSO SERÁ O RESPONSÁVEL PELA ABERTURA DO PROCESSO NO SEI.

# OBS: O SEI ACEITA SOMENTE DOCUMENTOS NO FORMATO PDF.

#### Antes de abrir o processo no SEI:

 Pesquise o Código CATSER - Verificar o código do material no Link: Para consultar código CATSER - Qualquer dúvida consulte o: PASSO A PASSO PARA BUSCA DO CATSER

O Catálogo de Serviços (CATSER) do Sistema Integrado de Administração de Serviços Gerais (SIASG) do Ministério da Economia (ME) é um sistema informatizado que permite a catalogação dos serviços destinados às atividades fins e meios da Administração Pública.

### Taxa de Anuidade 3/7

Atualização de contatos Tipos de Recursos Instruções - GRU

#### Siacompras (Pregão) 📹

Dispensa 🖘 Anteriais via cotação Prestação de serviço

Inexigibilidade 101 Material/Serviço exclusivo Taxa de inscrição Taxa de publicação

```
Auxílio Estudante 📹
```

Auxílio Pesquisador 🖘

Taxa de Anuidade 📹

Bolsas 📆

SCDP 🗊

**Notas Fiscais** 

Extratos

# Antes de abrir o processo no SEI tenha em mãos o seguinte documento:

- Documento da associação indicando o valor, ano de referência, CNPJ e dados bancários para empenho.
- A tela impressa em PDF com o respectivo código CATSER

#### O passo a passo está a seguir:

• Abrir o SEI e efetuar login (Login: CPF - Senha: senha do iduff)

## Taxa de Anuidade 4/7

Atualização de contatos Tipos de Recursos Instruções - GRU

Siacompras (Pregão) 🖘

Dispensa 🖘 Materiais via cotação Prestação de serviço

Inexigibilidade 🖜 Material/Serviço exclusivo Taxa de inscrição Taxa de publicação

Auxílio Estudante 📹

Auxílio Pesquisador 📹

Taxa de Anuidade 📹

Bolsas 📆

SCDP 🐑

**Notas Fiscais** 

Extratos

#### Clicar em INICIAR PROCESSO

- Clicar no "+" para abrir todos os tipos de processo existentes e selecionar "EMPENHO E PAGAMENTO DE TAXAS"
- Na tela que abrirá, preencha apenas os campos abaixo: ESPECIFICAÇÃO: Pagamento de taxa de anuidade – Ano da taxa -Nome da Associação - Sigla e Nome do curso solicitante; INTERESSADOS: Curso solicitante (é só digitar a sigla do curso e selecionar o curso na lista suspensa); NÍVEL DE ACESSO: Público; Clicar em SALVAR

Agora que seu processo foi aberto, anote o número para consultas posteriores

### Taxa de Anuidade 5/7

Atualização de contatos Tipos de Recursos Instruções - GRU

Siacompras (Pregão) 🖘

Dispensa 🖘 Materiais via cotação Prestação de serviço

Inexigibilidade 🖜 Material/Serviço exclusivo Taxa de inscrição Taxa de publicação

Auxílio Estudante 🖘

Auxílio Pesquisador 📹

Taxa de Anuidade 📹

Bolsas 🐑

SCDP 🐑

Notas Fiscais

Extratos

- Agora, deve-se anexar o documento FORM. SOLIC. DE PAGAMENTO DE TAXAS. Para isso, clique no número do Processo, e depois em INCLUIR DOCUMENTO (primeiro item na parte superior do processo ícone "papel com estrela");
- Clicar em "+" para abrir todos os tipos de documento existentes e selecionar o FORM. SOLIC. DE PAGAMENTO DE TAXAS.
- Na tela que abrirá, preencha apenas os campos abaixo: TEXTO INICIAL: Nenhum NÌVEL DE ACESSO: Público clicar em CONFIRMAR DADOS
- Preencha o documento conforme o que se pede, com o máximo de detalhes. Após o preenchimento clique em SALVAR. O FORM. SOLIC. DE PAGAMENTO DE TAXAS deve ser assinado pela chefia da unidade, no caso o(a) coordenador(a) do curso.

### Taxa de Anuidade 6/7

Atualização de contatos Tipos de Recursos Instruções - GRU

Siacompras (Pregão) 🖘

Dispensa 🖘 Materiais via cotação Prestação de serviço

Inexigibilidade 101 Material/Serviço exclusivo Taxa de inscrição Taxa de publicação

Auxílio Estudante 🖘

Auxílio Pesquisador 📹

Taxa de Anuidade 📹

Bolsas 🐑

SCDP 🐑

Notas Fiscais

Extratos

- Agora, deve-se anexar o documento da associação indicando o valor, ano de referência, CNPJ e dados bancários para empenho.
   Para isso, clique no número do Processo, e depois em INCLUIR DOCUMENTO (primeiro item na parte superior do processo - ícone "papel com estrela");
- Clicar em "+" para abrir todos os tipos de documento existentes e selecionar EXTERNO.
- Na tela que abrirá, preencha apenas os campos abaixo: TIPO DO DOCUMENTO: ANEXO DATA DO DOCUMENTO: Colocar a data que está inserindo o documento

**NÚMERO / NOME NA ÁRVORE:** Taxa de Anuidade - ANO -NOME DA ASSOCIAÇÃO

### Taxa de Anuidade 7/7

Atualização de contatos Tipos de Recursos Instruções - GRU

Siacompras (Pregão) 🖘

Dispensa 🖘 Materiais via cotação Prestação de serviço

Inexigibilidade 🖜 Material/Serviço exclusivo Taxa de inscrição Taxa de publicação

Auxílio Estudante 📹

Auxílio Pesquisador 📹

Taxa de Anuidade 📹

Bolsas 📆

SCDP 🐑

Notas Fiscais

Extratos

#### FORMATO: Nato-Digital

NÍVEL DE ACESSO: Público

**ESCOLHER ARQUIVO:** Selecionar a Documento da Associação em PDF

#### Clicar em CONFIRMAR DADOS

Confira se o arquivo foi anexado corretamente no processo.

 Agora, deve-se enviar o processo para DCOM/GPF. Para isso, clique no número do Processo, e depois em ENVIAR PROCESSO (sexto item na parte superior do processo - ícone "envelope aberto com carta").

PRONTO! Agora seu processo já está com a Divisão de Compras da PROPPI (DCOM/GPF).

Link da Base de Conhecimento: Empenho e pagamento de taxas

Bolsa 1/8

Atualização de contatos Tipos de Recursos Instruções - GRU

Siacompras (Pregão) 🖘

Dispensa 🖘 Materiais via cotação Prestação de serviço

Inexigibilidade 101 Material/Serviço exclusivo Taxa de inscrição Taxa de publicação

Auxílio Estudante 📹

Auxílio Pesquisador 🐑

Taxa de Anuidade 📹

Bolsas 🐑

SCDP 🗊

**Notas Fiscais** 

Extratos

Recursos: Fonte 250, Fonte do Tesouro

**Quem pode solicitar?** Cursos de Pós-Graduação, Coordenações da PROPPI, Unidades ou Departamentos contemplados com os recursos mencionados acima. *Sujeito à aprovação.* 

# O CURSO SERÁ O RESPONSÁVEL PELA ABERTURA DO PROCESSO NO SEI.

Bolsa 2/8

Atualização de contatos Tipos de Recursos Instruções - GRU

Siacompras (Pregão) 🖘

Dispensa 🖘 Anteriais via cotação Prestação de serviço

Inexigibilidade 101 Material/Serviço exclusivo Taxa de inscrição Taxa de publicação

Auxílio Estudante 🖘

Auxílio Pesquisador 📹

Taxa de Anuidade 📹

Bolsas 🖘

SCDP 🛍

Notas Fiscais

Extratos

• Link da base de conhecimento: Empenho e Pagamento de Bolsas (PROPPI)

Antes de abrir o processo no SEI tenha em mãos os seguintes documentos:

- Edital Caso possua
- Resultado deste edital Caso possua

Depois do empenho emitido e do retorno do processo ao solicitante tenha em mãos o seguinte documento para inclusão no processo:

 Planilha com relação e dados dos bolsistas contemplados Clique aqui para baixar o: MODELO DE FOLHA DE PAGAMENTO

## Bolsa 3/8

Atualização de contatos Tipos de Recursos Instruções - GRU

Dispensa 🖘

Prestação de serviço

Inexigibilidade 🐨

Taxa de publicação

Auxílio Estudante 🖘

Auxílio Pesquisador 🖘

Taxa de Anuidade 🖘 1

Bolsas 🐨

SCDP 1

Extratos

Notas Fiscais

Material/Serviço exclusivo Taxa de inscrição

Siacompras (Pregão) 🖘

#### PASSO A PASSO:

- Clicar em INICIAR PROCESSO
- Clicar no "+" para abrir todos os tipos de processo existentes e selecionar "Empenho e Pagamento de Bolsas (PROPPI)"
- Na tela que abrirá, preencha apenas os campos abaixo: ESPECIFICAÇÃO: Pagamento de Bolsas - Sigla e Nome do curso/coordenação/unidade solicitante; INTERESSADOS: Curso solicitante (é só digitar a sigla do curso e selecionar o curso na lista suspensa); NÍVEL DE ACESSO: Público; Clicar em SALVAR

Agora que seu processo foi aberto, anote o número para consultas posteriores

### Bolsa 4/8

Atualização de contatos Tipos de Recursos Instruções - GRU

Siacompras (Pregão) 🖘

Dispensa 🐑 Alternative de Servico

Inexigibilidade 101 Material/Serviço exclusivo Taxa de inscrição Taxa de publicação

Auxílio Estudante 🖘

Auxílio Pesquisador 📹

Taxa de Anuidade 📹

Bolsas 🖘

SCDP 🐑

Notas Fiscais

Extratos

- Agora, deve-se anexar o documento OFÍCIO PARA EMPENHO E PAGAMENTO DE BOLSA (PROPPI). Para isso, clique no número do Processo, e depois em INCLUIR DOCUMENTO (primeiro item na parte superior do processo - ícone "papel com estrela");
- Clicar em "+" para abrir todos os tipos de documento existentes e selecionar o OFÍCIO PARA EMPENHO E PAGAMENTO DE BOLSA (PROPPI).
- Na tela que abrirá, preencha apenas os campos abaixo: **TEXTO INICIAL:** Nenhum
  - NÌVEL DE ACESSO: Público
  - clicar em CONFIRMAR DADOS
- Preencha o documento conforme o que se pede, com o máximo de detalhes, incluindo no campo assunto a fonte de recurso a ser utilizada. Após o preenchimento clique em SALVAR. O OFÍCIO PARA EMPENHO E PAGAMENTO DE BOLSA (PROPPI), deve ser assinado pela chefia da unidade/coordenador do programa.

### Bolsa 5/8

Atualização de contatos Tipos de Recursos Instruções - GRU

Siacompras (Pregão) 🖘

Dispensa 🖘 Anteriais via cotação Prestação de serviço

Inexigibilidade 101 Material/Serviço exclusivo Taxa de inscrição Taxa de publicação

Auxílio Estudante 📹

Auxílio Pesquisador 📹

Taxa de Anuidade 📹

Bolsas 🖘

SCDP 🗊

**Notas Fiscais** 

Extratos

- Agora, caso tenha edital e resultado de edital, incluí-los como DOCUMENTO EXTERNO, um de cada vez. Para isso, clique no número do Processo, e depois em INCLUIR DOCUMENTO (primeiro item na parte superior do processo - ícone "papel com estrela");
- Clicar em "+" para abrir todos os tipos de documento existentes e selecionar EXTERNO.
- Na tela que abrirá, preencha apenas os campos abaixo: TIPO DO DOCUMENTO: escolher o tipo de documento (ex:Edital, Resultado) Se não tiver um tipo específico, escolha a opção Anexo DATA DO DOCUMENTO: Colocar a data que está inserindo o documento

**NÚMERO / NOME NA ÁRVORE:** Edital de bolsa XXX ou Resultado do Edital da Bolsa XXX

## Bolsa 6/8

Atualização de contatos Tipos de Recursos Instruções - GRU

Siacompras (Pregão) 🖘

Dispensa 🖘 Anteriais via cotação Prestação de serviço

Inexigibilidade 101 Material/Serviço exclusivo Taxa de inscrição Taxa de publicação

Auxílio Estudante 🖘

Auxílio Pesquisador 📹

Taxa de Anuidade 📹

Bolsas 🖘

SCDP 🐑

**Notas Fiscais** 

Extratos

FORMATO: Nato-Digital (Se o documento tiver origem digital) ou Digitalizado nesta Unidade (Se o documento original foi físico) NÍVEL DE ACESSO: Público ESCOLHER ARQUIVO: O arquivo deverá estar em PDF Clicar em CONFIRMAR DADOS Confira se o arquivo foi anexado corretamente ao processo.

 Agora, deve-se incluir o despacho (Conforme instruções contidas no item 7 do: PASSO A PASSO PARA A UNIDADE SOLICITANTE) com o seguinte texto:

Solicito autorização para emissão de nota de empenho relativa ao pagamento da bolsa XXXX do Curso de Pós-Graduação XXXX, Coordenação xxxx da PROPPI, Unidade xxxx ou Departamento xxxx com a utilização do recurso da fonte XXXXX.

## Bolsa 7/8

Atualização de contatos Tipos de Recursos Instruções - GRU

Siacompras (Pregão) 🖘

Dispensa 🖘 I Materiais via cotação Prestação de serviço

Inexigibilidade 101 Material/Serviço exclusivo Taxa de inscrição Taxa de publicação

Auxílio Estudante 🖘

Auxílio Pesquisador 🐑

Taxa de Anuidade 📹

Bolsas 🐑

SCDP 🗊

**Notas Fiscais** 

Extratos

- Lembre-se que: a Coordenação do PPG/unidade/departamento deverá assinar este despacho. Após assinatura, colocar e DISPONIBILIZAR o mesmo em um bloco de assinatura para a unidade PROPPI (Unidade de lotação da Pró-reitora).
- Após efetuadas as assinaturas no despacho, clique em Enviar Processo e selecione a unidade GPF/PPI. Em seguida, clique no botão Enviar PRONTO! Agora seu processo já está com a GPF/PPI para a emissão do empenho.
- Após o empenho emitido: a GPF/PPI irá devolver o processo ao solicitante com o número do empenho emitido.
# Bolsa 8/8

Atualização de contatos Tipos de Recursos Instruções - GRU

Siacompras (Pregão) 🖘

Dispensa 🖘 🕅 Materiais via cotação Prestação de serviço

Inexigibilidade 101 Material/Serviço exclusivo Taxa de inscrição Taxa de publicação

Auxílio Estudante 📹

Auxílio Pesquisador 📹

Taxa de Anuidade 📹

Bolsas 🖘

SCDP 🗊

**Notas Fiscais** 

Extratos

- O solicitante deverá anexar ao processo a **FOLHA DE PAGAMENTO** (Conforme modelo já informado) devidamente prenchida e conforme o item 10.2 do PASSO A PASSO PARA A UNIDADE SOLICITANTE.
- Anexe o documento do SEI: RESUMO DA FOLHA DE PAGAMENTO (PROPPI) Conforme item 11 do PASSO A PASSO PARA A UNIDADE SOLICITANTE.
- Após a inclusão dos documentos, elabore um despacho conforme o item 12 do PASSO A PASSO PARA A UNIDADE SOLICITANTE.
- ATENÇÃO: Após assinatura do despacho pelo responsável, o processo deverá ser enviado para a unidade DFI/GPF para providências de pagamento.

A cada pagamento realizado, a DFI/GPF irá devolver o processo ao solicitante, que deverá repetir o procedimento constante nesta página enquanto durar o período de vigência da bolsa.

Siacompras (Pregão) 🖘

Dispensa 🖘 Materiais via cotação Prestação de serviço

```
Inexigibilidade 🖜
Material/Serviço exclusivo
Taxa de inscrição
Taxa de publicação
```

```
Auxílio Estudante 🖘
```

```
Auxílio Pesquisador 📹
```

Taxa de Anuidade 📹

Bolsas 🖘

SCDP 🐑

Notas Fiscais

Extratos

# SCDP - Diárias e Passagens (Servidores) 1/3

- O Sistema de Concessão de Diárias e Passagens SCDP é o sistema que a Administração Pública utiliza para concessão de diárias e passagens nos afastamentos a serviço da Administração Pública.
- IMPORTANTE: Antes de qualquer solicitação de viagem, o interessado deverá abrir um processo de afastamento no SEI. Este processo está mapeado no SEI, pela Divisão de Afastamentos para Capacitação e Qualificação (dacq.cpd.progepe@id.uff.br).
- Para a aquisição de Diárias e Passagens, que só pode ser concedida através de solicitação via SCDP, é necessário que antes, cada programa/curso, faça a solicitação de empenho para essas despesas. A partir de 2021, a abertura de processo para a solicitação de Diárias ou Passagens deverá ser encaminhada, via SEI.
- Para solicitar empenho de Diárias (Somente para Fonte 250 e PQI): Link: Base de conhecimento

Siacompras (Pregão) 🖘

Dispensa 🖘 Anteriais via cotação Prestação de serviço

Inexigibilidade 101 Material/Serviço exclusivo Taxa de inscrição Taxa de publicação

Auxílio Estudante 🖜

Auxílio Pesquisador 🐑

Taxa de Anuidade 📹

Bolsas 📆

SCDP 🖘

Notas Fiscais

Extratos

# SCDP - Diárias e Passagens (Servidores) 2/3

- Para solicitar empenho de Passagens (Somente para Fonte 250 e PQI): Link: Base de conhecimento
- Cursos que forem utilizar a fonte PROAP, não precisarão abrir estes processos, pois a GPF/PROPPI providenciará a abertura dos mesmos.
- ATENÇÃO: A unidade executora dos cursos atendidos pela PROPPI é a DCOM/GPF para emissão de empenho
- O processo no SEI (Empenho de Diárias ou Empenho de Passagens) deverá ser aberto com no mínimo **30 dias de antecedência**.
- As solicitações de diárias e passagens (PCDP) precisam ser realizadas com no mínimo **20 dias de antecedência**.
- As passagens precisam ser compradas com antecedência mínima de 15 dias da viagem, pois emissão de bilhetes com prazo inferior a 15 dias acarreta altos custos e contraria o princípio da economicidade no serviço público.

#### Siacompras (Pregão) 📹

Dispensa 🖘 Anteriais via cotação Prestação de serviço

Inexigibilidade 101 Material/Serviço exclusivo Taxa de inscrição Taxa de publicação

Auxílio Estudante 🖘

Auxílio Pesquisador 🐑

Taxa de Anuidade 📹

Bolsas 📆

SCDP 📹

Notas Fiscais

Extratos

# SCDP - Diárias e Passagens (Servidores) 3/3

- Por força do Decreto 10.193/2019 e PT MEC 204/2020, somos obrigados a publicar no Boletim de Serviços o valor das compras de passagens em de caráter de urgência. Essa exigência da legislação visa refletir o cuidado dos gestores na aplicação dos recursos públicos. Portanto, passagens em caráter de urgência, serão concedidas somente em casos muito excepcionais e devidamente justificados.
- Link de acesso ao: SCDP
- Link de acesso ao site da UFF com: Informações gerais do SCDP
- Link: Manual do solicitante de viagem
- Link: Documentação necessária para anexar no SCDP e montagem do roteiro de viagem

## Nota Fiscal 1/5

Atualização de contatos Tipos de Recursos Instruções - GRU

#### Siacompras (Pregão) 🖘

Dispensa 🖘 A Materiais via cotação Prestação de serviço

Inexigibilidade 101 Material/Serviço exclusivo Taxa de inscrição Taxa de publicação

```
Auxílio Estudante 🖘
```

Taxa de Anuidade 📹

Bolsas 🖘

SCDP 🛍

**Notas Fiscais** 

Extratos

### O que é o atesto de nota fiscal?

Após o recebimento de um material ou a prestação de um serviço na UFF, é necessário o envio da nota fiscal para o setor de pagamentos por meio do Formulário para envio de notas fiscais, que deverá ser preenchido conforme as instruções contidas nesse. O atesto nada mais é do que uma confirmação de que o serviço foi realizado ou que o material foi recebido. Somente após o atesto é que poderemos seguir com os trâmites para pagamento.

Siacompras (Pregão) 🖘

Dispensa 🖘 🕅 Materiais via cotação Prestação de serviço

Inexigibilidade 101 Material/Serviço exclusivo Taxa de inscrição Taxa de publicação

Auxílio Estudante 📹

Auxílio Pesquisador 🐑

Taxa de Anuidade 📹

Bolsas 📆

SCDP 🐑

**Notas Fiscais** 

Extratos

## Nota Fiscal 2/5

## **ENVIO DE NOTA FISCAL**

Formulário para envio de notas fiscais.

1 Tenha em mãos os seguintes documentos:

- Nota Fiscal / Recibo / Fatura
- Carta de correção (Caso a empresa tenha enviado junto com a nota fiscal)
- Declaração de Optante pelo Simples (Caso a empresa tenha enviado junto com a nota fiscal) - Modelo de declaração - OPTANTE PELO SIMPLES NACIONAL
- Declaração de Entidade sem Fins Lucrativos (Caso a associação seja assim qualificada) Modelo de declaração - ENTIDADE SEM FINS LUCRATIVOS
- 2 No caso de bens permanentes entregues pelo fornecedor diretamente na unidade, a nota fiscal deve ser encaminhada imediatamente ao agente patrimonial local para que seja providenciado o tombamento do bem. Esse número deverá ser informado no formulário.

## Nota Fiscal 3/5

Atualização de contatos Tipos de Recursos Instruções - GRU

#### Siacompras (Pregão) 🖘

Dispensa 🖘 Materiais via cotação Prestação de serviço

```
Inexigibilidade 101
Material/Serviço exclusivo
Taxa de inscrição
Taxa de publicação
```

```
Auxílio Estudante 🖘
```

```
Auxílio Pesquisador 📹
```

```
Taxa de Anuidade 📹
```

Bolsas 🐑

SCDP 📹

**Notas Fiscais** 

Extratos

### IMPORTANTE:

- As notas referentes aos empenhos do ano de 2020 deverão ser enviadas pelo formulário, porém atestadas (assinadas, carimbadas e datadas), mesmo que por assinatura digital.
- Diferentemente das notas referentes aos empenhos de 2021 e 2022, que deverão ser enviadas pelo formulário, porém sem atesto, pois o mesmo será feito via bloco de assinatura no SEI conforme instruções a seguir.

Nota Fiscal 4/5

Atualização de contatos Tipos de Recursos Instruções - GRU

Siacompras (Pregão) 🖘

Dispensa 🖘 I Materiais via cotação Prestação de serviço

Inexigibilidade 101 Material/Serviço exclusivo Taxa de inscrição Taxa de publicação

Auxílio Estudante 🖘

Auxílio Pesquisador 📹

Taxa de Anuidade 📹

Bolsas 🖘

SCDP 🐑

**Notas Fiscais** 

Extratos

### ATESTO DE NOTA FISCAL NO SEI

- A GPF irá receber os documentos fiscais pelo formulário e irá incluí-los no SEI
   O curso deverá acessar o SEI Login e Senha do IdUFF
   D acessar la Activita e "
- 3 Buscar "Blocos de Assinatura" menu esquerdo do SEI
- 4 Clicar no ícone "Assinar", inserir senha e conferir o cargo para assinatura
- 6 Após a assinatura, clicar no ícone "Retornar bloco"
- 6 Clicar em "Confirmar a devolução do bloco"
- É possível acompanhar todo o andamento do processo via SEI, basta possuir o número do mesmo.
- Em caso de dúvidas na utilização do SEI, favor consultar o Manual do Usuário
   SEI

## Nota Fiscal 5/5

Atualização de contatos Tipos de Recursos Instruções - GRU

Siacompras (Pregão) 🖘

Dispensa 🖘 Anteriais via cotação Prestação de serviço

Inexigibilidade 101 Material/Serviço exclusivo Taxa de inscrição Taxa de publicação

Auxílio Estudante 🖘

Auxílio Pesquisador 🐑

Taxa de Anuidade 📹

Bolsas 🖘

SCDP 🛍

**Notas Fiscais** 

Extratos

### Ações judiciais e atraso na entrega de insumos

O pronto envio das notas fiscais à PROPPI deve ser realizado para que não ocorra a cobrança de juros, multas, correções ou, até mesmo, ações judiciais contra a UFF. Informamos que, devido ao não envio das notas fiscais, o funcionamento de muitos setores e laboratórios está sendo prejudicado, uma vez que fornecedores importantes estão se recusando a realizar entregas para a universidade pois o pagamento muitas vezes não ocorre ou ocorre de forma muita demorada. Dessa forma, reiteramos a importância do envio da nota fiscal pelo formulário, assim que a entrega do material é realizada ou que o serviço é prestado.

## Extratos

Atualização de contatos Tipos de Recursos Instruções - GRU

#### Siacompras (Pregão) 🖘

Dispensa 🖘 Anteriais via cotação Prestação de serviço

Inexigibilidade 🖜 Material/Serviço exclusivo Taxa de inscrição Taxa de publicação

Auxílio Estudante 🖘

Auxílio Pesquisador 🐑

Taxa de Anuidade 📹

Bolsas 📆

SCDP 🛍

**Notas Fiscais** 

Extratos

## Extrato de Execução Financeira do Curso (Em fase de testes)

- Compartilhado via Google Drive com os endereços de e-mail informados no item **Atualização de contatos**.
- Acompanhamento do saldo disponível no recurso PROAP, Arrecadação Própria (Fonte 250) e PQI.
- Acompanhamento do status das solicitações realizadas.

Siacompras (Pregão) 🖘

Dispensa 🖘 Materiais via cotação Prestação de serviço

Inexigibilidade 101 Material/Serviço exclusivo Taxa de inscrição Taxa de publicação

Auxílio Estudante 📹

Auxílio Pesquisador 🖘

Taxa de Anuidade 📹

Bolsas 🖘

SCDP 🗊

**Notas Fiscais** 

Extratos

Atenciosamente, Equipe GPF/PROPPI E-mail: compras.proppi@id.uff.br